# ALGORITHM ANALYSIS TO DETERMINE THE ORDER OF GOODS AT THE COMPANY PT. SAGAMI INDONESIA **MEDAN**

Amran Sitohang, Olven Manahan STMIK Pelita Nusantara Amranryan89@gmail.com

#### Abstract

The amount of competition in the business world, especially in the electronics industry, requires developers to find a strategy that can increase Received : 29 September 2021 product orders at electronic companies. With daily printing activities, the Revised : 29 October 2021 data will increase over time. The data not only serves as an archive for the Accepted : 19 November 2021 company, the data can be utilized and processed into useful information for increasing product orders. The data not only serves as an archive for the company, the data can be utilized and processed into useful information for increasing product orders. A priori algorithm is a market basket analysis algorithm that is used to generate association rules. Association rules can be used to find a relationship or cause and effect. Association rules can be generated with a priori algorithm. An a priori algorithm that aims to find frequent itemsets is run on a set of data. Market basket analysis is one of the techniques of data mining that studies consumer behavior in buying goods simultaneously at one time. The purpose of this research is to analyze product order data to form a pattern of itemsets combination using a priori

algorithm, to form rules with association rules, to implement data mining by using Tanagra 1.4 tools. Stages of this research method have several stages including literature study, field research (field research), analysis, discussion of analysis based on the method used,

Keywords: Data Mining; Association Rules; Apriori Algorithm; Knowledge; Market Basket Analysis

#### 1. Introduction

Article Info

The amount of competition in the business world, especially in the electronics industry, requires developers to find a strategy that can increase product orders at electronic companies. With daily printing activities, the data will increase over time. Therefore, every company must have a good data processing system so that the data generated from these transactions can be useful to be made into a monthly or annual report. The data not only serves as an archive for the company, the data can be utilized and processed into useful information for increasing product orders.

Data mining is a process that employs one or more computer learning techniques (machine learning) to analyze and extract knowledge automatically. Knowledge Discovery in Databases is the application of scientific methods to data mining. In this context data mining is one step of the KDD process. (Source: Fajar Astuti Herawati, 2018: 3). The a priori algorithm is the most famous algorithm for finding high frequency patterns. Formation of candidate itemset, candidate k-itemset is formed from the (k-1)-itemset combination obtained from the previous iteration. One way of the a priori algorithm is the pruning of candidate k-itemsets whose subsets containing k-1 items are not included in the highfrequency pattern with length k-1.Calculation of support from each candidate k-itemset. Support from each candidate k-itemset is obtained by scanning the database to count the number of transactions

INFOKUM is licensed under a Creative Commons Attribution-Non Commercial 4.0 International License (CC BY-NC 4.0)

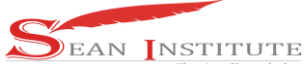

containing all items in the candidate k-itemset. This is also a feature of the a priori algorithm where it is necessary to calculate by scanning the entire database as many as the longest k-itemset. Set the high frequency pattern. The high-frequency pattern containing k items or k-itemsets is determined from candidate k-itemsets whose support is greater than the minimum support. If no new high frequency pattern is found, the whole process is stopped. If not, then k is added by one and returns to part 1. (Source: Kusrini, 2017: 87-91). This is also a feature of the a priori algorithm where it is necessary to calculate by scanning the entire database as many as the longest k-itemset. Set the high frequency pattern. The high-frequency pattern containing k items or k-itemsets is determined from candidate k-itemsets whose support is greater than the minimum support. If no new high frequency pattern is found, the whole process is stopped. If not, then k is added by one and returns to part 1. (Source: Kusrini, 2017: 87-91). This is also a feature of the a priori algorithm where it is necessary to calculate k-itemsets whose support is greater than the minimum support. If no new high frequency pattern is found, the whole process is stopped. If not, then k is added by one and returns to part 1. (Source: Kusrini, 2017: 87-91). This is also a feature of the a priori algorithm where it is necessary to calculate by scanning the entire database as many as the longest k-itemset. Set the high frequency pattern containing k items or k-itemset. Set the high frequency pattern. The high-frequency pattern of the a priori algorithm where it is necessary to calculate by scanning the entire database as many as the longest k-itemset. Set the high frequency pattern. The high-frequency pattern containing k items or k-itemsets is determined from candidate k-itemsets whose support is greater than the minimum support. If no new high frequency pattern is found, the whole process is stopped. If not, then k is added by one and returns to part 1

### 2. Method

### 2.1 Rules

The following stages of the research method planned in this study are as follows:

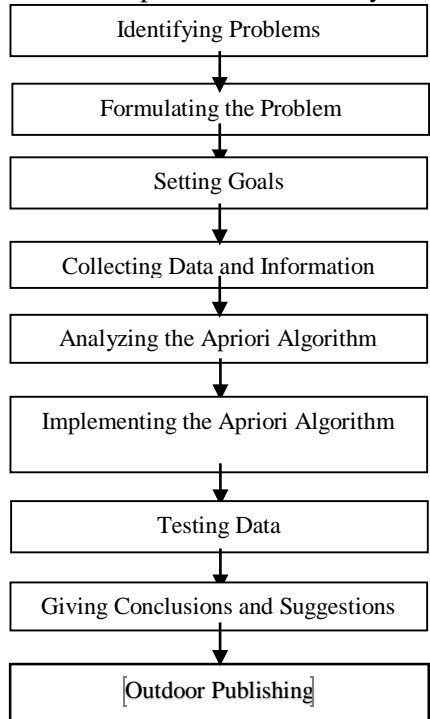

#### 3. Results and Discussion

### 3.1 Data requirements

A. Problem analysis

In this stage, explaining the process of how to analyze the determination of the order level at PT. Sagami Indonesia Medan. Order data analysis is carried out after the data is collected and in accordance with the needs of this system, therefore to produce conclusions based on this data analysis. Data analysis was carried out based on a priori algorithm technique with several predetermined steps. The data taken is product order transaction data from 2016 to December 2017 at PT. Sagami Indonesia Medan.

| http://inf | or.seaninstitu | ite.org/index | x.php/infok  | <u>um/index</u> |
|------------|----------------|---------------|--------------|-----------------|
| JURNAL     | INFOKUM,       | Volume 10     | , No.1, Dese | ember 2021      |

|    | Table 1                           |        |  |  |  |  |
|----|-----------------------------------|--------|--|--|--|--|
|    | List of Goods Orders 2016 to 2017 |        |  |  |  |  |
| No | Name of goods                     | Amount |  |  |  |  |
| 1  | Home Electronics                  | 800    |  |  |  |  |
| 2  | Smartphones.                      | 3000   |  |  |  |  |
| 3  | Car Audio                         | 4500   |  |  |  |  |
| 4  | LED Lighting                      | 600    |  |  |  |  |

The process of forming C1 or called 1 itemset with a minimum amount of support = 55% With the following formula. From the combination of 2 itemsets that have been found, it can be seen the magnitude of the support and confidence values of the candidate association rules as shown in the table below:

| Table 2           |
|-------------------|
| Association Rules |

| Rule                                             | Conf | idence |
|--------------------------------------------------|------|--------|
| If you order Household Electronics, you will     | 9/10 | 90%    |
| order a Smartphone                               |      |        |
| If you order Home Electronics, you will order    | 7/10 | 70%    |
| Car Audio                                        |      |        |
| If you order Home Electronics, you will order an | 2/10 | 20%    |
| Audio Sensor                                     |      |        |
| If you order a Smartphone, you will order Car    | 7/11 | 63.63% |
| Audio                                            |      |        |
| If you order a smartphone, you will order LED    | 2/11 | 18.18% |
| lighting                                         |      |        |
| If you order a smartphone, you will order a      | 2/11 | 18.18% |
| sensor                                           |      |        |

The final association rules are ordered based on the specified minimum support and minimum confidence, which can be seen in the table below: Table 3

| Final Association Rules                      |         |            |
|----------------------------------------------|---------|------------|
| Rule                                         | Support | Confidence |
| If you order Household Electronics, you will | 55%     | 90%        |
| order a Smartphone                           |         |            |

So, based on the table above, the most ordered items are Home Electronics and Smartphones. By knowing the most ordered items, the company can find out which items are most ordered.

B. Implementation

The a priori implementation in this study uses the Tanagra application for testing. Step 1. Make tabular format on Ms. Excel worksheet.

|       |                  | Table           | 4           |              |        |
|-------|------------------|-----------------|-------------|--------------|--------|
|       |                  | Tabular Data Wi | ith Ms.Exce | 1            |        |
| Month | Home Electronics | Smartphone      | Car         | LED Lighting | Sensor |
|       |                  |                 | Audio       |              |        |
| 1     | 1                | 1               | 1           | 0            | 0      |
| 2     | 1                | 1               | 1           | 0            | 0      |
| 3     | 1                | 1               | 1           | 0            | 0      |
| 4     | 1                | 1               | 0           | 0            | 1      |

INFOKUM is licensed under a Creative Commons Attribution-Non Commercial 4.0 International License (CC BY-NC 4.0) 150

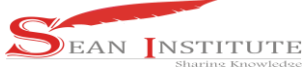

| http://infor.seaninstitute.org/index.php/infoku | <u>m/index</u> |
|-------------------------------------------------|----------------|
| JURNAL INFOKUM, Volume 10, No.1, Desen          | nber 2021      |

ISSN: 2302-9706

| 5  | 1 | 1 | 0 | 0 | 1 |
|----|---|---|---|---|---|
| 6  | 1 | 1 | 1 | 0 | 0 |
| 7  | 0 | 1 | 1 | 1 | 0 |
| 8  | 1 | 1 | 0 | 0 | 0 |
| 9  | 1 | 1 | 1 | 0 | 0 |
| 10 | 0 | 1 | 0 | 1 | 0 |
| 11 | 1 | 1 | 1 | 0 | 0 |
| 12 | 1 | 0 | 1 | 0 | 0 |

The tabular format is saved on a Microsoft Excel worksheet. Microsoft Excel is the database for tabular data storage, with Save as type being Excel 97-2000 Workbook. Microsoft Excel will be connected to tanagra. Open the Tanagra Application on the laptop or computer that has been installed. This step is taken to open and start using tanagra to be able to find min.Support and min.Confidence. To start using tanagra, select file New. New is selected because it will be connected to a newly created database or one that has not been stored in tanagra. Then a display like the following will appear, then click the folder in the dataset. Here's a picture of how it looks.

| TINNAGRA 1.4.50                                                                                          | icture            | 01 110 0                 | v n 100                                                                                                    | <b>JR3.</b>                           |                                 |             |                    | σ | × |
|----------------------------------------------------------------------------------------------------|-------------------|--------------------------|----------------------------------------------------------------------------------------------------|---------------------------------------|---------------------------------|-------------|--------------------|---|---|
| File Disgram Window H                                                                                    | łdp               |                          |                                                                                                    |                                       |                                 |             |                    |   |   |
| D 📽 🖩 🛙                                                                                                  |                   |                          |                                                                                                    |                                       |                                 |             |                    |   |   |
| Danes                                                                                                    | ing dagan (easty) | Chee                     | t your dataset and start doweld<br>Dagson Mile :<br>Data mining dagsan file nam<br>Cir Phogram Files (stiff)/Tanag<br>Dataset ("Sic" ant" ski): | ed<br>e:<br>e/defu/Ltim               |                                 |             |                    |   |   |
| Deta visualization                                                                                       | Statistics        | Nonparametric statistics | Checking Massing Values                                                                                                    | OK Components<br>Feature construction | ancel Help<br>Feature selection | Regression  | Factorial analysis |   |   |
| PLS<br>Correlation scatterplot<br>Export dataset<br>Scatterplot<br>Scatterplot with label<br>Wew dataset | Oustering         | Spo learning<br>plot     | Meta-spv learning                                                                                                    | Spv learning assessment               | Scoving                         | Association |                    |   |   |

Figure 1. Connecting to the Database

Then a display like the following will appear, then change File As type to Excel File (97 & 2000. " xls), because the saved database must be in the form of an Excel File.

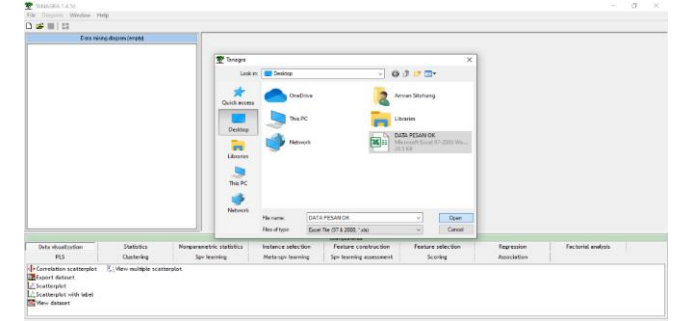

Figure 2. Database in document

Files saved in Excel format will be read immediately, then select the database to connect to tanagra. After the File name is filled, then click Open to connect the selected database to tanagra. Then an image like the following will appear. The dataset will be filled with the name of the database that was created and after clicking OK, the database and tanagra have been connected.

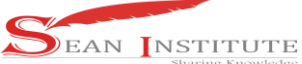

| 😨 IANAGRA 1.4.50                                                                                  |                          |                          |                                                                                                    |                                         |                   |             | - a ×              |
|---------------------------------------------------------------------------------------------------|--------------------------|--------------------------|----------------------------------------------------------------------------------------------------|-----------------------------------------|-------------------|-------------|--------------------|
| File Disgram Window h                                                                             | ielp                     |                          |                                                                                                    |                                         |                   |             |                    |
| D 🚅 🔲 👯                                                                                           |                          |                          |                                                                                                    |                                         |                   |             |                    |
| Data me                                                                                           | ing dagsan (anpty)       |                          |                                                                                                    |                                         |                   |             |                    |
|                                                                                                   |                          | Chaos                    | e your detexet and start downlo<br>Diagram Stile :<br>Default UIE<br>Detexmining diagram file nem<br>C-Program Files (x08)/1 anag<br>Detexet (* bst;* arti(* silo) -<br>C-ULexet/Amren Sitchang/Dec | ar<br>aradetsuttom<br>Jano PEBAN OK ste |                   |             |                    |
|                                                                                                   |                          |                          | Checking Missing Values                                                                                                    | OK                                      | ancel Help        |             |                    |
| -                                                                                                 |                          |                          |                                                                                                    | Componente                              |                   |             |                    |
| Data visualization                                                                                | Statistics               | Nonperametric statistics | Instance selection                                                                                                    | Feature construction                    | Feature selection | Recression  | Factorial analysis |
| PLS                                                                                               | Clustering               | Soy learning             | Meta-spy learning                                                                                                    | Spy learning assessment                 | Scoring           | Association |                    |
| Correlation scatterplot<br>Cuport dataset<br>Scatterplot<br>Scatterplot with label<br>Wew dataset | K: View autiple scattery | slat                     |                                                                                                    |                                         |                   |             |                    |

Figure 3. Connecting the Database

The display will appear if the database and tanagra are truly connected, the items in the database have been displayed.

| TANAGRA 1.4.50 - [Datase | t (DATA PESAN OK.xis)]   |                          |                                  |                                    |                   |             | -                  | 0 | ×    |
|--------------------------|--------------------------|--------------------------|----------------------------------|------------------------------------|-------------------|-------------|--------------------|---|------|
| 💇 File Diegram Compo     | ment Window Help         |                          |                                  |                                    |                   |             |                    |   | e ×  |
| D 📽 🖬 🚺                  |                          |                          |                                  |                                    |                   |             |                    |   |      |
|                          | Default title            |                          |                                  | 0.0                                |                   |             |                    |   | •    |
| Detevet (DATA PESA       | N OK.sh)                 |                          |                                  |                                    | Bacarolog         |             |                    |   |      |
|                          |                          | Database : Crillo        | ersi Amran Sitohang Desktopi D.6 | TA PESAN OK via                    | The second        |             |                    |   | •    |
|                          |                          |                          |                                  |                                    |                   |             |                    |   |      |
|                          |                          |                          |                                  |                                    | Results           |             |                    |   |      |
|                          |                          | Download                 | information                      |                                    |                   |             |                    |   |      |
|                          |                          | Markhards inde           | and then                         |                                    |                   |             |                    |   |      |
|                          |                          | Number of these          | . 1                              |                                    |                   |             |                    |   |      |
|                          |                          | Selected sheet           | Sheets                           |                                    |                   |             |                    |   |      |
|                          |                          | Sheet size               | 37 × 10                          |                                    |                   |             |                    |   |      |
|                          |                          | Dataset size             | 13×6                             |                                    |                   |             |                    |   |      |
|                          |                          | Datasource pri           | ocessing                         |                                    |                   |             |                    |   | - 11 |
|                          |                          | Conputation tim          | e 0 ma                           |                                    |                   |             |                    |   |      |
|                          |                          | Alocated memory          | 7 7 KS                           |                                    |                   |             |                    |   |      |
|                          |                          | Dataset d                | escription                       |                                    |                   |             |                    |   |      |
|                          |                          | butuber d                | coenperon                        |                                    |                   |             |                    |   |      |
|                          |                          | 12 example(s)            |                                  |                                    |                   |             |                    |   |      |
|                          |                          |                          |                                  |                                    |                   |             |                    |   |      |
| -                        |                          | Altrèmb                  | e Calescero Information          | m                                  |                   |             |                    |   |      |
| Data visualization       | Statistics               | Neonarametric statistics | Instance selection               | Components<br>Feature construction | Feature selection | Regression  | Factorial analysis |   |      |
| PLS                      | Clustering               | Sev learning             | Mota soy tearning                | Sev learning assessment            | Scoring           | Association |                    |   |      |
| Correlation scatterplot  | K. View multiple scatter | plot                     |                                  |                                    |                   |             |                    |   |      |
| Wew dataset              |                          |                          |                                  |                                    |                   |             |                    |   |      |

Figure 4. Display of tanagra connected to database

The icon is clicked to open the attribute column containing items from the database.

| File Diagram Compi                                                                                 | onent Window Help                               |                                                                                                    |                                                                                                    |                                              |                                                 |                              |                           |                     | - 10 |
|----------------------------------------------------------------------------------------------------|-------------------------------------------------|----------------------------------------------------------------------------------------------------|----------------------------------------------------------------------------------------------------|----------------------------------------------|-------------------------------------------------|------------------------------|---------------------------|---------------------|------|
| 📾 🖬 🚳                                                                                              |                                                 |                                                                                                    |                                                                                                    |                                              |                                                 |                              |                           |                     |      |
|                                                                                                    | Default title                                   | Selected sheet                                                                                                    | Shewt1                                                                                                    |                                              |                                                 |                              |                           |                     |      |
| - 🛄 Dataset (DATA PESAN OK.vk)                                                                     |                                                 | Sheet size<br>Dataset size<br>Datasource pro<br>Computation to                                                                                                 | Several State: 327 - 110<br>Databet tear: 11 - 6<br>Databet tear: 11 - 6<br>Databet tear: 10 - 6<br>Databet tear: 10 - 6<br>Datab |                                              |                                                 |                              |                           |                     |      |
|                                                                                                    |                                                 | Allocated memor<br>Dataset di<br>Bathouleus<br>12 examples)<br>Autribute<br>Sean<br>Dataforch Rumal<br>Smartphone<br>Autrio Robet<br>Percelanguan LE<br>Sensor | p 718<br>escription<br>costnue<br>costnue<br>costnue<br>costnue<br>costnue<br>costnue<br>costnue<br>costnue<br>costnue<br>costnue                                                                                                    | formation<br>-<br>-<br>-<br>-<br>-<br>-<br>- |                                                 |                              |                           |                     |      |
|                                                                                                    |                                                 | Conputation tive<br>Created at 9/17/                                                                                                    | 1 0 ms.<br>2021 9:19:29 AM                                                                                                    |                                              |                                                 |                              |                           |                     |      |
|                                                                                                    |                                                 |                                                                                                    |                                                                                                    |                                              | Components                                      |                              |                           |                     |      |
| Data visualization<br>PLS                                                                          | Statistics<br>Clustering                        | Nonparametric statistics<br>Spv learning                                                                                                    | Instance selec<br>Meta spy learn                                                                                                    | tion<br>ing                                  | Feature construction<br>Spy learning assessment | Feature selection<br>Scoring | Regression<br>Association | Fac torial analysis |      |
| Correlation scatterplot<br>Export dataset<br>Scatterplot<br>Scatterplot with label<br>View dataset | $\left  \frac{l}{L} \right $ Were multiple scat | terpia t                                                                                                    |                                                                                                    |                                              |                                                 |                              |                           |                     |      |

Figure 5. To display Attributes

This display image aims to display the items that will be entered into the input field. The first step is to enter items from the attribute column into the input field by clicking on the items in the attribute column. Move the attribute to the input box by clicking the Home Electronics attribute. Then click the arrow, then the input field will be filled with Household Electronics. The arrow between the attribute column and the input field serves to enter items in the attribute column into the input field.

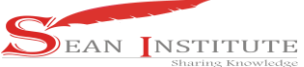

| Devent (Ind A Figure 0)<br>C Devent (Ind A Figure 0)<br>C Define status 1 | a A Bia<br>H⊷Rij         | Selection Selections<br>Datasette<br>Baseau<br>Convoct<br>Datasette<br>Datasette | Here Breef<br>12 5-50<br>resourcessing<br>Effect at thicks at all con-<br>matrix at a second second second<br>Effect at thicks at all con-<br>Effects at a second second second second<br>Effects at a second second | Tagai Tend Businstee<br>Distance Rumo Tanga<br>A Fel Interest destudies<br>Cree all Cree related |            |                    |
|---------------------------------------------------------------------------|--------------------------|----------------------------------------------------------------------------------------------------|----------------------------------------------------------------------------------------------------|--------------------------------------------------------------------------------------------------|------------|--------------------|
| Data visualization                                                        | Statistics<br>Clustering | Nonparametric stat                                                                                                    | Mata up learning 5                                                                                                    | OK Cancel Help                                                                                   | Regression | Fectorial analysis |

Figure 6. Attributes display in the Database and moving Attributes to the input box.

Fill in the input field with all the existing attributes in the same way as above. After all the items in the attribute enter the input field, click OK which serves to display the items that have been entered.

|                                                                                                   | Default Ste              | Sectors.                                                                                                    | unt Qualit                                                                 |            |                    |
|---------------------------------------------------------------------------------------------------|--------------------------|----------------------------------------------------------------------------------------------------|----------------------------------------------------------------------------|------------|--------------------|
| Define status 1                                                                                   | RN OK.ala)               | Sheet size<br>Dataset si<br>Dataseur<br>Compute<br>Abocater                                                                                | 37 e 10<br>37 e 10 e<br>te 10 e de<br>general de<br>ofree athlane statuous |            |                    |
|                                                                                                   |                          | Datas<br>6 all Har<br>12 examp<br>Balan<br>Balan<br>Balan<br>Balan<br>Balan<br>Bantah<br>Auto Int<br>Tencaho<br>Senar<br>Senar<br>Computat | Parameters                                                                 |            |                    |
|                                                                                                   |                          | Created                                                                                                    | B B B B B                                                                  |            |                    |
| Data visualization<br>PLS                                                                         | Statistics<br>Clustering | Nonparametric stat                                                                                                    | OK Cancel Help<br>Mata-spi learning Spi learning assessment Scoring        | Regression | Factorial analysis |
| Correlation scatterplot<br>Export dataset<br>Scatterplot<br>Scatterplot with label<br>Wew dataset | Up view multiple scat    | iterplat                                                                                                    |                                                                            |            |                    |

Figure 7. All Attributes have been moved.

Then a display like the following will appear indicating that the items were successfully entered into the input field.

| District Bally                  |                |                     |                 |            |                         |                   |             |                    |
|---------------------------------|----------------|---------------------|-----------------|------------|-------------------------|-------------------|-------------|--------------------|
| Dessariae                       |                | Selected sheet      | Sheet1          |            |                         |                   |             |                    |
| Dataset (DATA PESAN DK.xb)      |                | Sheet size          | 37 × 10         |            |                         |                   |             |                    |
| Ca Define status 1              |                | Dataset size        | 13×6            |            |                         |                   |             |                    |
|                                 |                | Datasource prov     | cessing         |            |                         |                   |             |                    |
|                                 |                | Conputation time    | 0 ms            |            |                         |                   |             |                    |
|                                 |                | Abocated memory     | 7.88            |            |                         |                   |             |                    |
|                                 |                | Dataset de          |                 |            |                         |                   |             |                    |
|                                 |                | valdset de          | scription       |            |                         |                   |             |                    |
|                                 |                | 6 attribute(s)      |                 |            |                         |                   |             |                    |
|                                 |                | The champion of the |                 |            |                         |                   |             |                    |
|                                 |                | Attribute           | Category I      | nforestion |                         |                   |             |                    |
|                                 |                | Bulan               | Continue        |            |                         |                   |             |                    |
|                                 |                | Destronik Rumah     | Tangga Continue |            |                         |                   |             |                    |
|                                 |                | Startphone          | Continue        |            |                         |                   |             |                    |
|                                 |                | Audio Nobil         | Continue        |            |                         |                   |             |                    |
|                                 |                | Pencahayaan LED     | Continue        |            |                         |                   |             |                    |
|                                 |                | Selsor              | Continue        |            |                         |                   |             |                    |
|                                 |                | Computation time :  | 0.005.          |            |                         |                   |             |                    |
|                                 |                | Created at 9/17/2   | 021 9:19:29 All |            |                         |                   |             |                    |
|                                 |                |                     |                 |            | Components              |                   |             |                    |
| ta visualization Statist        | s Nonpa        | wametric statistics | Instance selec  | tion       | Feature construction    | Feature selection | Regression  | Factorial analysis |
| PLS Ounter                      | at 1           | Spv learning        | Meta-spy learn  | ning       | Spy learning assessment | Scoring           | Association |                    |
| velation scatterplot 🗄 Wew mult | le scatterplot |                     |                 |            |                         |                   |             |                    |

Figure 8. Display of attributes that have been moved

Then, click Association to start searching for frequent itemsets from the items that have been entered.

| Bar Ball Tall     Bound Mile     Bound Mile     Bound     Bound         |           |             |                    |  |
|----------------------------------------------------------------------------------------------------|-----------|-------------|--------------------|--|
| Default (March Chain) Sector of Sector Sector Secto |           |             |                    |  |
| Detect (DLA PEAN OK-bit)     201     201     201     201     201     201     201     201     201     201     201     201     201     201     201     201     201     201     201     201     201     201     201     201     201     201     201     201     201     201     201     201     201     201     201     201     201     201     201     201     201     201     201     201     201     201     201     201     201     201     201     201     201     201     201     201     201     201     201     201     201     201     201     201     201     201     201     201     201     201     201     201     201     201     201     201     201     201     201     201     201     201     201     201     201     201     201     201     201     201     201     201     201     201     201     201     201     201     201     201     201     201     201     201     201     201     201     201     201     201     201     201     201     201     201     201     201     201     201     201     201     201     201     201     201     201     201     201     201     201     201     201     201     201     201     201     201     201     201     201     201     201     201     201     201     201     201     201     201     201     201     201     201     201     201     201     201     201     201     201     201     201     201     201     201     201     201     201     201     201     201     201     201     201     201     201     201     201     201     201     201     201     201     201     201     201     201     201     201     201     201     201     201     201     201     201     201     201     201     201     201     201     201     201     201     201     201     201     201     201     201     201     201     201     201     201     201     201     201     201     201     201     201     201     201     201     201     201     201     201     201     201     201     201     201     201     201     201     201     201     201     201     201     201     201     201     201     201     201     201     201     201       |           |             |                    |  |
| Tay Doffne status 1 Estant veri<br>Bataseurce processing<br>Computation time 0 ex                                                                                                    |           |             |                    |  |
| Detasource processing<br>Computation time 0 ms                                                                                                    |           |             |                    |  |
| Computation time 0 es.                                                                                                    |           |             |                    |  |
|                                                                                                    |           |             |                    |  |
| Nocated memory 7 KS                                                                                                    |           |             |                    |  |
| Dataset description                                                                                                    |           |             |                    |  |
|                                                                                                    |           |             |                    |  |
| a anno (Jess)<br>12 examples)                                                                                                    |           |             |                    |  |
|                                                                                                    |           |             |                    |  |
| Attribute Category Informations                                                                                                    |           |             |                    |  |
| Subry Continue -                                                                                                    |           |             |                    |  |
| Bektronik Rumah Tangga Continue -                                                                                                    |           |             |                    |  |
| Smart (disorar -                                                                                                    |           |             |                    |  |
| Auto Nobil Continue -                                                                                                    |           |             |                    |  |
| Percabuyaan LED Continue -                                                                                                    |           |             |                    |  |
| Sensor Continue -                                                                                                    |           |             |                    |  |
|                                                                                                    |           |             |                    |  |
| Created at 9177/2021 919:029 AM                                                                                                    |           |             |                    |  |
| Composets                                                                                                    |           |             |                    |  |
| Data visualization Statistics Nonparametric statistics Instance selection Feature construction Feature                                                                                                    | selection | Regression  | Factorial analysis |  |
| PLS Clustering Spy learning Meta spy fearning Spy learning assessment. Sy                                                                                                    | oring     | Association |                    |  |
| A priori Sipe Avan Bale                                                                                                    |           |             |                    |  |
| EA priori MR To Spr Accord Tiree                                                                                                    |           |             |                    |  |
| CA priori PT                                                                                                    |           |             |                    |  |
| Assoc Dutlier                                                                                                    |           |             |                    |  |

Figure 9. Starting to Use the Apriori Algorithm.

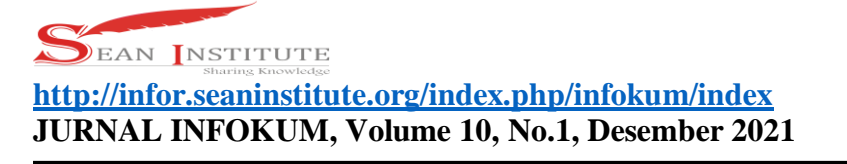

Select frequent itemset, drag override define status 1 if not override define status 1, then frequent itemsets will not be found.

| Ele Dienem Composi  | ant Window Haln |        |                    |                 |            |                         |                   |             |                    |
|---------------------|-----------------|--------|--------------------|-----------------|------------|-------------------------|-------------------|-------------|--------------------|
|                     | ini misuow risp |        |                    |                 |            |                         |                   |             |                    |
| 0                   | etas A title    |        | Selected sheet     | Seet1           |            |                         |                   |             |                    |
| Dataset (DATA OFCAN | Off whether     |        | Dest tite          | 17×10           |            |                         |                   |             |                    |
| E C Define status 1 |                 |        | Dataset size       | 13×0            |            |                         |                   |             |                    |
| -S Frequent Item    | sets 1          |        | Datasource prov    | cessing         |            |                         |                   |             |                    |
|                     |                 |        | Computation time   | 0.05            |            |                         |                   |             |                    |
|                     |                 |        | Alocated memory    | 7 105           |            |                         |                   |             |                    |
|                     |                 |        |                    |                 |            |                         |                   |             |                    |
|                     |                 |        | Dataset de         | scription       |            |                         |                   |             |                    |
|                     |                 |        | 6 attribute(s)     |                 |            |                         |                   |             |                    |
|                     |                 |        | 12 example(s)      |                 |            |                         |                   |             |                    |
|                     |                 |        | Attribute          | Category a      | nformation |                         |                   |             |                    |
|                     |                 |        | Bulan              | Continue        |            |                         |                   |             |                    |
|                     |                 |        | Eektronik Runah    | Tangga Continue |            |                         |                   |             |                    |
|                     |                 |        | Smartphone         | Continue        |            |                         |                   |             |                    |
|                     |                 |        | Audio Hobil        | Continue        |            |                         |                   |             |                    |
|                     |                 |        | Pencahayaan LED    | Continue        |            |                         |                   |             |                    |
|                     |                 |        | Sensor             | Continue        |            |                         |                   |             |                    |
|                     |                 |        | Computation lines  |                 |            |                         |                   |             |                    |
|                     |                 |        | Created at 9/17/2  | 021 9119129 AM  |            |                         |                   |             |                    |
|                     |                 |        |                    |                 |            | Components              |                   |             |                    |
| Data visualization  | Statistics      | Nonpar | ametric statistics | Instance selec  | tion       | Feature construction    | Feature selection | Regression  | Factorial analysis |
| PLS                 | Clustering      | S      | pv learning        | Meta-spy learn  | ning       | Spv learning assessment | Scoring           | Association |                    |
| A priori 😹 So       | v Assoc Rule    |        |                    |                 |            |                         |                   |             |                    |
| A priori MR E Sp    | Assoc Tree      |        |                    |                 |            |                         |                   |             |                    |
| A priori PT         |                 |        |                    |                 |            |                         |                   |             |                    |
| Assoc Outser        |                 |        |                    |                 |            |                         |                   |             |                    |

Figure 10. Starting Itemsets Formation.

Right click, select parameter to specify min.Support freequent itemsets from inputted items.

| Distriction 174/20 - 10%                                                                                | aset (DAIA PESAN CR.16))               |         |                                                                                                    |                                                                                                    |                  |                         |                   |             | - 0                |
|----------------------------------------------------------------------------------------------------|----------------------------------------|---------|----------------------------------------------------------------------------------------------------|----------------------------------------------------------------------------------------------------|------------------|-------------------------|-------------------|-------------|--------------------|
| File Diagram Con                                                                                        | spanent Window Help                    |         |                                                                                                    |                                                                                                    |                  |                         |                   |             |                    |
| 1 🖬 🖬 🐴                                                                                                 |                                        |         |                                                                                                    |                                                                                                    |                  |                         |                   |             |                    |
|                                                                                                    | Default tille                          |         | Selected sheet                                                                                                    | Sheet1                                                                                                    |                  |                         |                   |             |                    |
| E ∰ Östanst (ÖXTA P)<br>B Kg Befine staba<br>I ≪ Trypner                                                | Promotors                              |         | Section pre-<br>Section Pre-<br>Dataset size<br>Dataset size<br>Dataset size<br>Computation time<br>Computation time<br>Computation time<br>Computation time<br>Computation<br>Dataset de<br>setting<br>Section for the<br>Section for the<br>Section fo | seen<br>37 × 10<br>13 × 6<br>essing<br>0 ms<br>7 × 8<br>scription<br>Catingon<br>Catingon | informations<br> |                         |                   |             |                    |
|                                                                                                    |                                        | - 1     | Sensor                                                                                                    | Continue                                                                                                    |                  |                         |                   |             |                    |
|                                                                                                    |                                        |         | Computation time<br>Created at 9/17/2                                                                                                    | 0 ms.<br>321 9:19:29 AM                                                                                                    |                  |                         |                   |             |                    |
|                                                                                                    |                                        |         |                                                                                                    |                                                                                                    |                  | Consecuts               |                   |             |                    |
| Data visualization                                                                                      | Statistics                             | Norpara | netric statistics                                                                                                    | Instance sel                                                                                                    | lection          | Feature construction    | Feature selection | Regression  | Factorial analysis |
| PLS                                                                                                    | Clustering                             | 50      | v learning                                                                                                    | Meta-spy le                                                                                                    | prints           | Spy learning assessment | Scoring           | Association |                    |
| 8 A priori<br>8 A priori MR<br>8 A priori MR<br>8 A priori PT<br>10 Assoc Outlier<br>8 Frequent Rensets | 8: Spv Assoc Rule<br>El Spv Assoc Tree |         |                                                                                                    |                                                                                                    |                  |                         |                   |             |                    |

Figure 11. Start Determining Support.

Then change Min Support to 0.55 because the specified min.support is 55%. Then after changing min.support to 55% then click OK.

| Datad Ma                                                                 | Education and Banks                                                                                                    |                                                                                                    |                                                                                      |        |                |             |                    |
|--------------------------------------------------------------------------|----------------------------------------------------------------------------------------------------|----------------------------------------------------------------------------------------------------|--------------------------------------------------------------------------------------|--------|----------------|-------------|--------------------|
| III) Doese (OAA FLOR OCA)<br>C & Dollar State 1<br>C & Reguest Threads 1 | Sender State 2015 10<br>Markenson er processorer<br>Andreaser er processorer<br>Andreaser er processorer<br>Particulation<br>Compared and Andreaser<br>Sentratione<br>Andreaser<br>Andreaser<br>An | request litencess Peramoters Min Support Min Support Min Inagh Min Sergifi Beneard bp Fraucest Gaussed Gaussed Gaussed | 0.54<br>1<br>2<br>4<br>1<br>1<br>1<br>1<br>1<br>1<br>1<br>1<br>1<br>1<br>1<br>1<br>1 | N<br>N |                |             |                    |
| Data visualization Statistics                                            | Nonnarametric statistics                                                                                                    | There exists .                                                                                                    | franct in                                                                            | -      | ture selection | Regression  | Factorial analysis |
|                                                                          | Sex laureirus A                                                                                                    |                                                                                                    | OK Cancel                                                                            | Help   | Scoring        | Association |                    |

Figure 12. Done Determination of Minimum Support.

To process Frequent itemsets, right click on frequent itemsets, then click execute. Execute is selected to execute or process frequent itemsets that meet min.support.

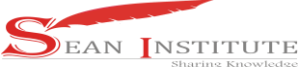

| F M   M               |                               |                                                                                 |                                                                              |                            |                         |         |             |                   |   |
|-----------------------|-------------------------------|---------------------------------------------------------------------------------|------------------------------------------------------------------------------|----------------------------|-------------------------|---------|-------------|-------------------|---|
| Deterrate (Det To Det | Default Min                   | Selected sheet                                                                  | Sheet1                                                                       |                            |                         |         |             |                   |   |
| Caller fire status 1  | Parameters<br>Execute<br>View | Dataset de<br>Dataset de<br>Dataset de<br>Dataset d<br>Dataset d                | 13×6<br>icessing<br>e 0ns<br>7×8<br>escription                               |                            |                         |         |             |                   |   |
|                       |                               | Attribut<br>Balan<br>Daktrook Ruma<br>Sourfabore<br>Austo Mebd<br>Percahaywa LE | Cottegory<br>Continue<br>Tangga Continue<br>Continue<br>Continue<br>Continue | Information<br>-<br>-<br>- |                         |         |             |                   |   |
|                       |                               | Computation time<br>Created at 9/17/                                            | 10 ms.<br>2021 9:19:29 AM                                                    |                            |                         |         |             |                   | - |
|                       |                               |                                                                                 |                                                                              |                            | Components              |         |             |                   |   |
| ABLA VISUBRIZATION    | Clusterine                    | Spy learning                                                                    | Meta-spv lew                                                                 | rning                      | Spr learning assessment | Scoring | Association | +actonal analysis |   |

Figure 13. Options for Processing Itemsets.

To view the results of Frequent Itemsets, right-click on Frequent itemsets then click View. View serves to see the results of the execution of itemsets that meet min.support.

| T serence in the former                                                                                         | for (preserve present) |                          |                           |                      |                          |             |                    |      |
|----------------------------------------------------------------------------------------------------|------------------------|--------------------------|---------------------------|----------------------|--------------------------|-------------|--------------------|------|
| 🕎 File Diagram Comp                                                                                             | ionent Window Help     |                          |                           |                      |                          |             |                    | - 4  |
| D 🚅 🖬 🚼                                                                                                    |                        |                          |                           |                      |                          |             |                    |      |
|                                                                                                    | Furface (1916)         |                          |                           |                      |                          |             |                    |      |
| -                                                                                                    |                        |                          |                           | Del                  | aset (DATA PESAN OK.xis) |             |                    |      |
| E-IIII DADREE (DATA PES                                                                                         | AN UR_XIS)             |                          |                           |                      | Parameters               |             |                    | 1000 |
| Define status 1                                                                                                 |                        | Database : C:VUse        | n/Anran Stohang/Desktop/d | DATA PESAN CHUNS     |                          |             |                    |      |
|                                                                                                    | Parameters             |                          |                           |                      |                          |             |                    |      |
|                                                                                                    | Everyte                |                          |                           |                      | Results                  |             |                    |      |
|                                                                                                    | View                   | Download                 | information               |                      |                          |             |                    |      |
|                                                                                                    |                        | Workbook info            | mation                    |                      |                          |             |                    |      |
|                                                                                                    |                        | Number of sheets         | 1                         |                      |                          |             |                    |      |
|                                                                                                    |                        | Selected cheet           | Sheet1                    |                      |                          |             |                    |      |
|                                                                                                    |                        | Sheet size               | 37 x 10                   |                      |                          |             |                    |      |
|                                                                                                    |                        | Dataset size             | 13 × 6                    |                      |                          |             |                    |      |
|                                                                                                    |                        | Datasource pro           | ressine                   |                      |                          |             |                    |      |
|                                                                                                    |                        | Consultation time        | 47.05                     |                      |                          |             |                    |      |
|                                                                                                    |                        | Received memory          | 7.88                      |                      |                          |             |                    |      |
|                                                                                                    |                        | Access of the second     | 1.40                      |                      |                          |             |                    |      |
|                                                                                                    |                        | Dataset de               | scription                 |                      |                          |             |                    |      |
|                                                                                                    |                        | 6 attribute(s)           |                           |                      |                          |             |                    |      |
|                                                                                                    |                        | 12 example(s)            |                           |                      |                          |             |                    |      |
|                                                                                                    |                        |                          |                           |                      |                          |             |                    |      |
|                                                                                                    |                        | amorete                  | Casecory Process          |                      |                          |             |                    |      |
| Onto viscollas tina                                                                                             | Charling               | Noncomplete statistics   | Instance coloration       | Components           | Contrast coloration      | Remains     | Excluded exclude   |      |
| Cara visualizationi                                                                                             | Putosocs               | mungarametric statistics | Instance selection        | resure consolucion   | readire selection        | Negression  | ractional analysis |      |
| 10                                                                                                    | Cassering              | also detroining          | meanspriseming            | the second secondary | Scoring                  | Association |                    |      |
| SApriori 3                                                                                                    | Spv Assoc Rule         |                          |                           |                      |                          |             |                    |      |
| B A priori MR                                                                                                   | Spv Assoc Tree         |                          |                           |                      |                          |             |                    |      |
| Arros Dutler                                                                                                    |                        |                          |                           |                      |                          |             |                    |      |
| Erequent Itensets                                                                                               |                        |                          |                           |                      |                          |             |                    |      |
| The second second second second second second second second second second second second second second second se |                        |                          |                           |                      |                          |             |                    |      |

Figure 14. Options for Viewing Itemsets . Results Then frequent itemsets will appear that meet Min Support.

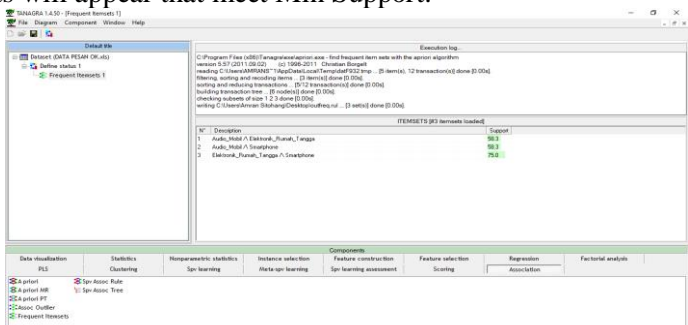

Figure 15. Results of the Formation of Itemsets.

To find the final association results, click Apriori and then drag override Define status 1 so that you can find items that meet min.support and min.confidence.

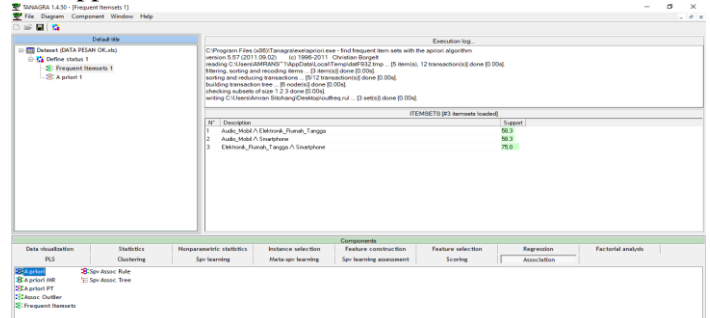

Figure 16. Options For Establishing Association Rules.

INFOKUM is licensed under a Creative Commons Attribution-Non Commercial 4.0 International License (CC BY-NC 4.0) 155

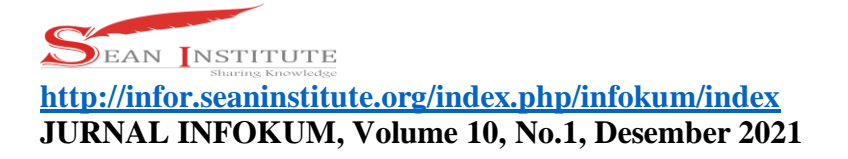

To process the final association, right-click on a priori, then click on parameters. Parameters function to determine min.support and min confidence to get the final association.

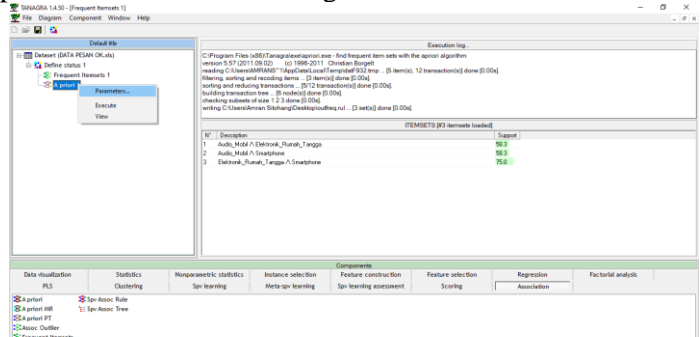

Figure 17. Options for Determining Support and Confidence

Then the following image will appear, then change the support to 0.55 and change the confidence to 0.90 to find the results of the final association, then click OK to close the parameter form.

|                                                                 | Defend Who                     |                                                                                                    |                                                                                                    |                                                                                                    | Barrow March Street                                         |                        |                    |
|-----------------------------------------------------------------|--------------------------------|----------------------------------------------------------------------------------------------------|----------------------------------------------------------------------------------------------------|----------------------------------------------------------------------------------------------------|-------------------------------------------------------------|------------------------|--------------------|
| Dataset (DATA PE<br>C Define status<br>Frequent<br>& A priori 1 | (SAN OK.xb)<br>1<br>Itemsets 1 | C: Program Files (x80) Ta<br>version 5.57 (2011) 00 (20)<br>reading C: Naemi-MMRNN<br>Waring, anothing and read-<br>toring and reading transaction the<br>checking cubers of size 1<br>weiting C: Naemi-Amran Si | regreixes/apriori aco<br>(c) 1926-2011<br>(1) AppDiste/Local/1<br>ing items (3) item)<br>actions (5/12 trans<br>(6) node(s) idene (0)<br>2 3 done (0.00s)<br>Association rule para | <ul> <li>Find thequest item sets with the aj<br/>Christian Borgatt<br/>emplosite/022 mp25 item(s), 12 it<br/>(d done [0.006]<br/>action(s) done [0.005]<br/>006]</li> <li>Tampil done [0.005]</li> </ul> | Execution log<br>priori algorithm<br>ransaction(st) done () | 0.004                  |                    |
|                                                                 |                                |                                                                                                    |                                                                                                    |                                                                                                    | \$13 ternsets load                                          | led]                   |                    |
|                                                                 |                                | N° Deception<br>1. Avdic, Matri A Elania<br>2. Avdic, Matri A Elania<br>3. Elektronic, Flurok, Ta                                                                                                    | Parameters<br>Supp<br>Confiden<br>Max card fame                                                                                                    | ort: 0.35<br>ce: 0.90<br>ets: 4 20<br>LM: 0                                                                                                    |                                                             | 544004<br>68.3<br>75.0 |                    |
|                                                                 |                                |                                                                                                    |                                                                                                    | OK Cancel Help                                                                                                    |                                                             |                        |                    |
|                                                                 |                                |                                                                                                    |                                                                                                    | Components                                                                                                    |                                                             |                        |                    |
| Data visualization                                              | Statistics                     | Norgarametric statistics insi                                                                                                    | ance selection                                                                                                    | Feature construction                                                                                                    | Feature selection                                           | Regression             | Factorial analysis |
| A priori<br>CA priori AR<br>A priori FT                         | S Spir Assoc Rule              | apr war filling 194                                                                                                    | ta apr a sa mig                                                                                                    | aper searring substations                                                                                                    | acortig                                                     | 1 mod Callion          |                    |

Figure 18. Display Form To Establish Support and Confidence.

To process the final association, right-click on Apriori, then click Execute. Execute is selected to execute or process the final association that meets min.support and confidence.

| ) 🖙 🖬 🔛                                                                                      |                                  |                                                                                                    |                                                                                                    |                                                                                                    |                                                   |             |                    |  |
|----------------------------------------------------------------------------------------------|----------------------------------|----------------------------------------------------------------------------------------------------|----------------------------------------------------------------------------------------------------|----------------------------------------------------------------------------------------------------|---------------------------------------------------|-------------|--------------------|--|
|                                                                                              | Default title                    |                                                                                                    |                                                                                                    |                                                                                                    | Execution log                                     |             |                    |  |
| Dataset (DATA PESA                                                                           | N OK.sts)<br>msets 1<br>rameters | C:Program Files (x85)(Tanag<br>version 5.57 (2011.09.02)<br>reading C:Ukers/MMFIANB*11<br>filtering, sorting and recoding<br>sorting and reducing transaction<br>building transaction tree16<br>checking subsets of size 1.3<br>writing C:Users/Arwan Sitoha | elapriori.exe - find freq<br>996-2011 Christian B<br>Datal.LocalTemp(datF9<br>=[3 item(a)] done [0.1<br>[5/12 transaction(s)] o<br>(s)] done [0.00s].<br>w [0.00s].<br>besktoploutfreq.rul [3 | uent item sets with th<br>orgeit<br>02.tmp [5 item(s),<br>10aj.<br>Sone [0.00aj.<br>set(s)] done [0.00aj. | e apriori algorithm<br>12 transaction(s)) done (0 | .004        |                    |  |
|                                                                                              | ew                               |                                                                                                    |                                                                                                    | ITE                                                                                                    | MSETS (#3 itemsets load                           | ed)         |                    |  |
|                                                                                              |                                  | N* Description                                                                                                    |                                                                                                    |                                                                                                    |                                                   | Support     |                    |  |
|                                                                                              |                                  | <ol> <li>Audio_Mobil /\ Elektronik_I</li> </ol>                                                                                                    | h_Tangga                                                                                                    |                                                                                                    |                                                   | 58.3        |                    |  |
|                                                                                              |                                  | 2 Audio_Mobil A Smartphone                                                                                                    |                                                                                                    |                                                                                                    |                                                   | 50.3        |                    |  |
|                                                                                              |                                  |                                                                                                    |                                                                                                    |                                                                                                    |                                                   |             |                    |  |
|                                                                                              |                                  |                                                                                                    | Compor                                                                                                    | ients                                                                                                    |                                                   |             |                    |  |
| Data visualization                                                                           | Statistics                       | Nonparametric statistics Instance                                                                                                    | fection Featur                                                                                                    | e construction                                                                                            | Feature selection                                 | Regression  | Factorial analysis |  |
| PLS                                                                                          | Clustering                       | Spy learning Meta-s                                                                                                    | saming Spy lear                                                                                                    | ming assessment                                                                                           | Scoring                                           | Association |                    |  |
| A priori<br>A priori MR<br>A priori MR<br>SA priori PT<br>Assoc Outlier<br>Frequent Itensets | ipv Assoc Rule<br>ipv Assoc Tree |                                                                                                    |                                                                                                    |                                                                                                    |                                                   |             |                    |  |

Figure 19. Options for Processing Final Associations.

To display the results of the final association, right-click on Apriori then click View, it will display the results of the final association.

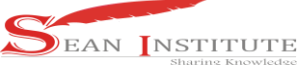

| Imp Geldet (Grin FLow Grad)     Imp Geldet (Grin FLow Grad)     State State 1     State State 1     State State Sta | Transactions 12<br>Counting items<br>Al Items 5<br>Fibered items 3<br>Counting itemsets<br>card(itemset) = 2<br>Rules<br>Number of rules 1<br>RULES |                     | K                | L'SURS         |
|----------------------------------------------------------------------------------------------------|----------------------------------------------------------------------------------------------------|---------------------|------------------|----------------|
|                                                                                                    |                                                                                                    | Number of rules : 1 |                  |                |
|                                                                                                    | N* Antecedent                                                                                                    | Consequent          | Lift Support (%) | Confidence (%) |
|                                                                                                    | 1 "Elektronik Rumah Tangga=true"                                                                                                    | "Smartphone=true"   | 0.98182 75.000   | 90.000         |

Figure 20. Final Association Results

After testing, the results obtained that meet min.support and min.Confidence, the results are Household Electronics, and Smartphones.

#### 4. Conclusions

Based on the research that has been done, the authors conclude that: Printed goods are the most ordered at the company PT. Sagami Indonesia Medan can be identified using the a priori algorithm, by looking at products that meet minimum support and minimum confidence, the most ordered items are household electronics and smartphones, but calculating support and confidence is difficult if the data is processed in large quantities. Apriori algorithms can help develop marketing strategies by providing advice to consumers. The implementation of the Apriori Algorithm in Tanagra begins with inputting monthly order data into a database in Ms. Excel, the more data, the more difficult it will be to create a tabular table.

#### Reference

- [1] Alelyani, S., Tang, J., & Liu, H. (2019). Feature Selection for Clustering: A Review. In *Data Clustering*. https://doi.org/10.1201/9781315373515-2.
- [2] Badrul, M. (2016). Algoritma Asosiasi Dengan Algoritma Apriori Untuk Analisa Data Penjualan. *None*.
- [3] Fahmi, M., & Sianturi, F. A. (2019). ANALISA ALGORITMA APRIORI PADA PEMESANAN KONSUMEN DI CAFÉ THE L. CO COFFE. SAINTEK (Jurnal Sains Dan Teknologi), 1(1), 52–57.
- [4] Hartigan, A., & Wong, M. A. (1979). A K-Means Clustering Algorithm. *Journal of the Royal Statistical Society*. <u>https://doi.org/10.2307/2346830</u>
- [5] Kusumo, D. S., Bijaksana, M. A., & Darmantoro, D. (2016). DATA MINING DENGAN ALGORITMA APRIORI PADA RDBMS ORACLE. *TEKTRIKA Jurnal Penelitian Dan Pengembangan Telekomunikasi, Kendali, Komputer, Elektrik, Dan Elektronika*. https://doi.org/10.25124/tektrika.v8i1.215.
- [6] Pane, D. K. (2013). Implementasi Data Mining Pada Penjualan Produk Elektronik Dengan Algoritma Apriori (Studi Kasus : Kreditplus). *Pelita Informatika Budi Darma*.
- [7] Sianturi, F. A. (2018). Analisa Decision Tree Dalam Pengolahan Data Siswa. *MEANS (Media Informasi Analisa Dan Sistem)*, 3(2), 166–172. http://ejournal.ust.ac.id/index.php/Jurnal\_Means/
- [8] Sianturi, F. A., Informatika, T., & Utara, S. (2018). Penerapan Algoritma Apriori Untuk Penentuan Tingkat. *Mantik Penusa*, 2(1), 50–57. http://e-jurnal. pelitanusantara.ac.id/index.php/mantik/article/view/330
- [9] Sowmya, R., & Suneetha, K. R. (2017). Data Mining with Big Data. *Proceedings of 2017 11th International Conference on Intelligent Systems and Control, ISCO 2017.* https://doi.org/10.1109/ISCO.2017.7855990